MODE **D'EMPLOI** PAIEMENT **SECURISE CARTE BLEUE** 

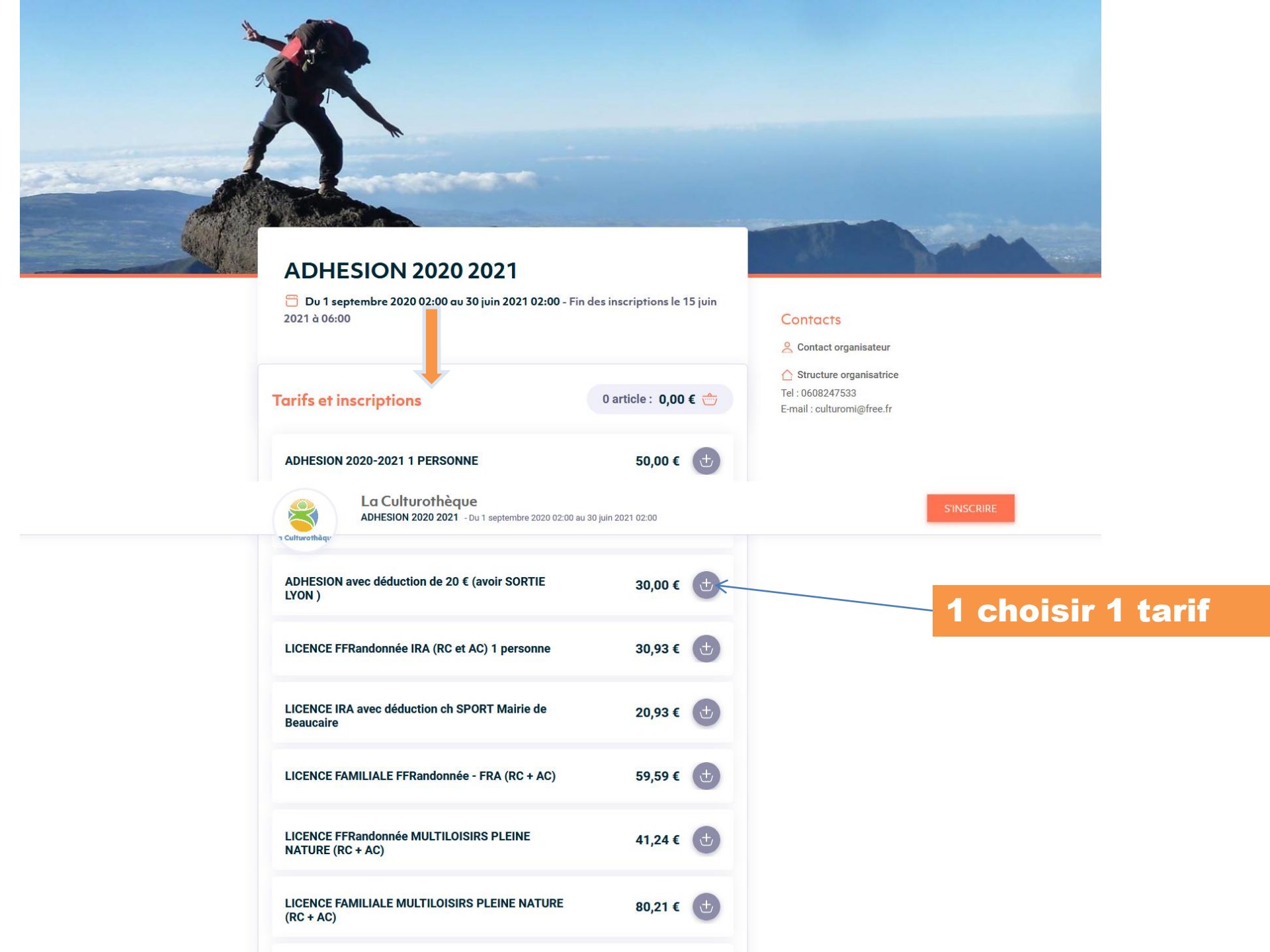

|                         | ADHESION 2020 2021 - Du 1 septembre 2020 02:00 au 30 juin 2021 02:00 |           | S'INSCRIRE         |                                            |  |
|-------------------------|----------------------------------------------------------------------|-----------|--------------------|--------------------------------------------|--|
| 1 Culturothäqu          |                                                                      |           |                    |                                            |  |
| Inscription             | et participant(s)                                                    |           | ×                  |                                            |  |
| ADHESION 2              | 2020-2021 1 PERSONNE                                                 |           |                    |                                            |  |
| Nombre de pe            | ersonnes : 1                                                         |           |                    | Indiquer le                                |  |
| Participa               | nt 1 Quantité : 1                                                    |           | 50,00 € 🗑          | Et                                         |  |
| Identité du partic      | RI C                                                                 |           | nom                |                                            |  |
| Total dea               | s inscriptions                                                       |           | 1 article: 50,00 € |                                            |  |
| UOLA +                  | TER UN AUTRE ARTICLE                                                 |           | VOIR LE PANIER >   | Puis,<br>Éventuellement,                   |  |
| LICENCE IR<br>Beaucaire | A avec déduction ch SPORT Mairie de                                  | 20,93 € 🕁 |                    | Cliquer sur<br>AJOUTER UN<br>AUTRE ARTICLE |  |
| LICENCE FA              | MILIALE FFRandonnée - FRA (RC + AC)                                  | 59,59 € 🕁 |                    |                                            |  |
| LICENCE FF<br>NATURE (R | FRandonnée MULTILOISIRS PLEINE<br>C + AC)                            | 41,24 € 🕁 |                    |                                            |  |
|                         |                                                                      |           |                    |                                            |  |

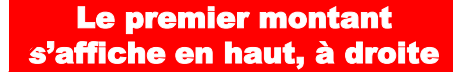

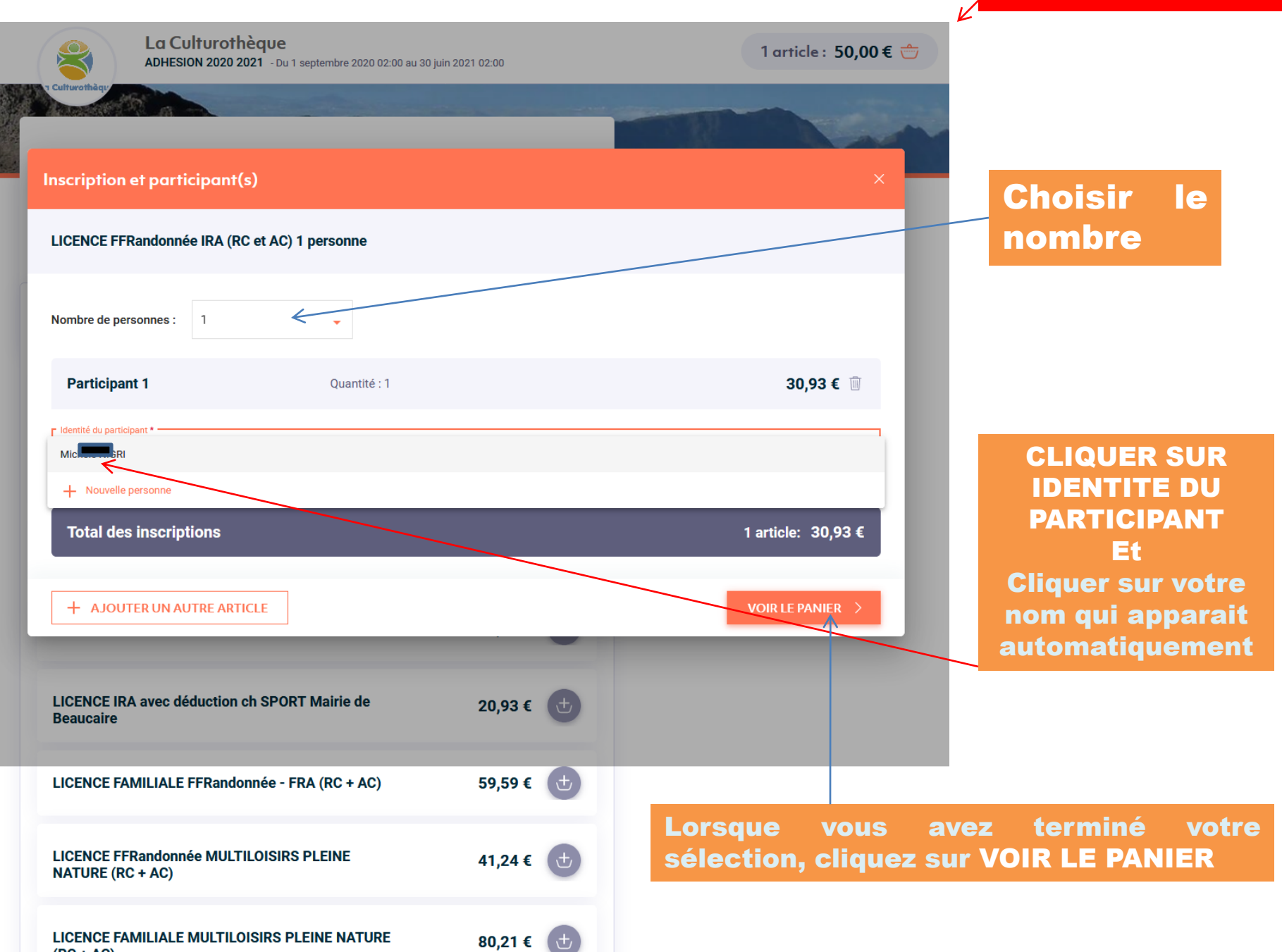

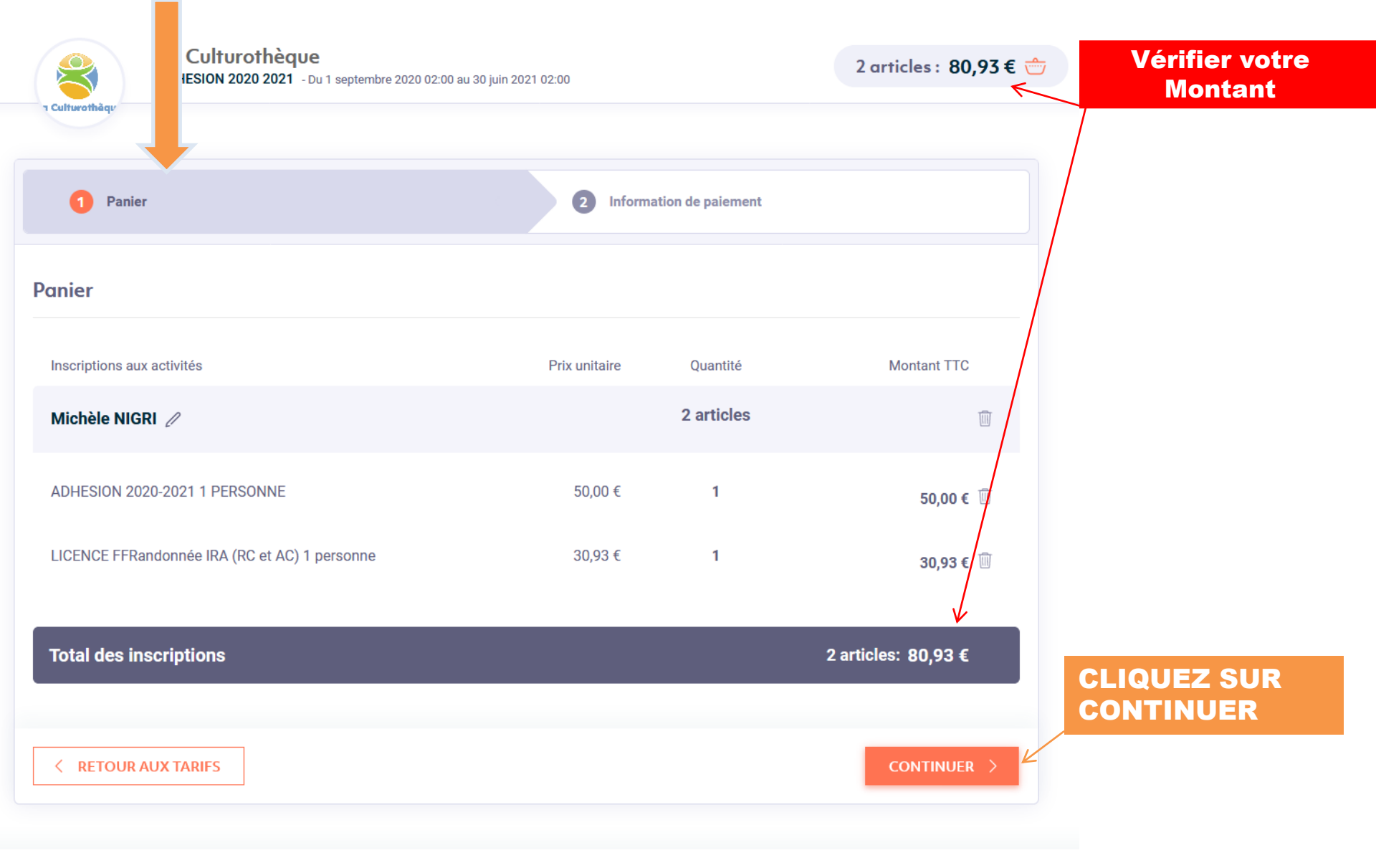

Vérifier le montant La Culturothèque 2 articles : 80,93 € 📩 🖌 ADHESION 2020 2021 - Du 1 septembre 2020 02:00 au 30 juin 2021 02:00 **n Culturoth** Prénom \* Nom \* N ble RI E-mail \* Confirmer e-mai cul cul Téléphone **Indiquez** vos 060 coordonnées In the second second s d'information pour les besoins de ma commande et les transmettre à l'organisateur. \* U suis intéressé pour recevoir par emeil des offres commerciales de la part de Espace Asso ou de ses partenaires. \* Champs obligatoires Choix du moyen de paiement TOTAL: 80,93 € **N'oubliez pas** d'accepter les **Conditions Générales** Inscription immédiate avec paiement par Carte Bancaire VISA Recevez-votre confirmation d'inscription immédiatement après votre paiement. Paiement sécurisé < RETOUR AU PANIER Cochez **Inscription Immédiate** 

## Il ne vous reste plus qu'à valider votre commande

## Vous voici arrivé sur le paiement par CARTE BANCAIRE

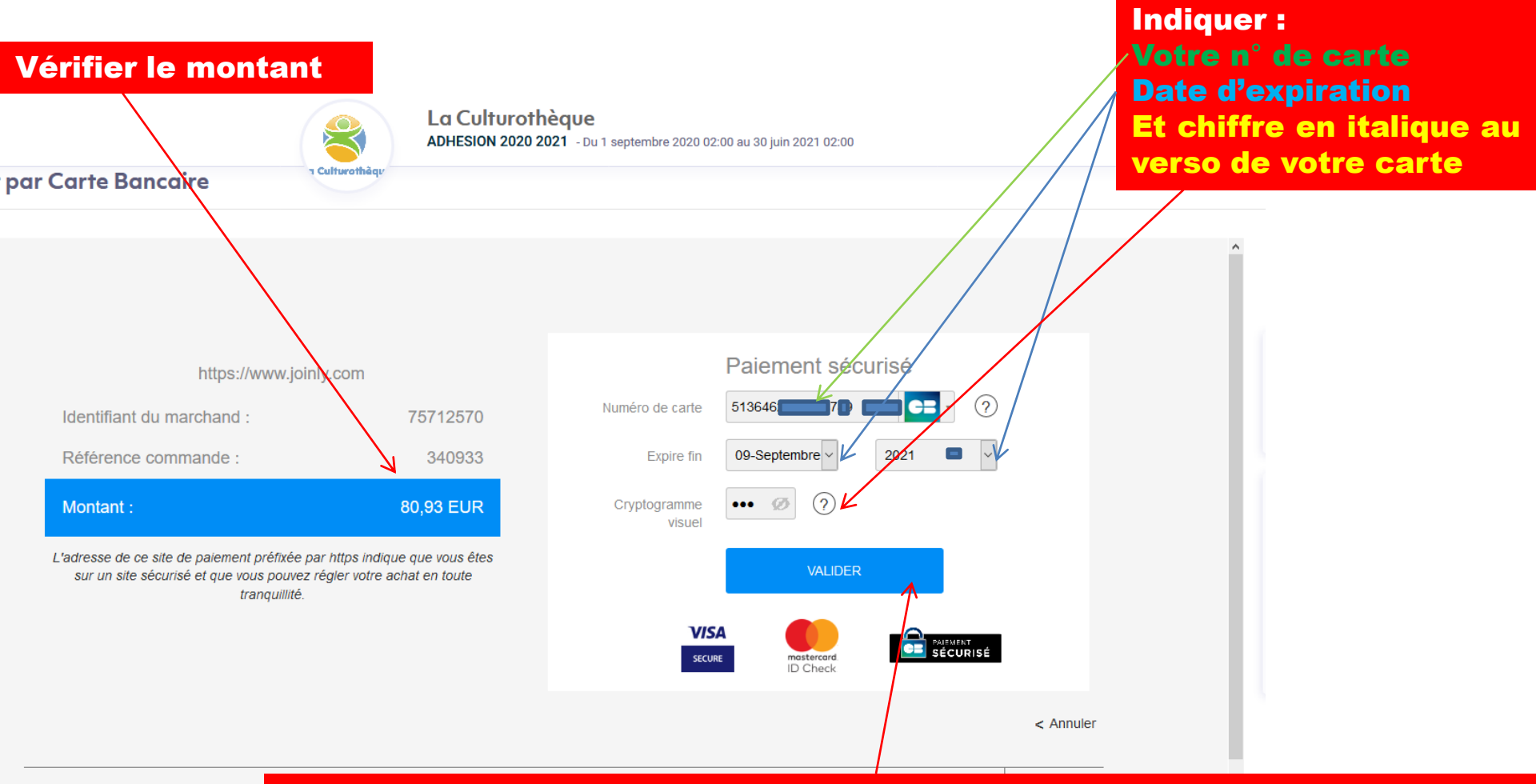

DSS DSS

Validez et vous terminez par la dernière étape : indiquer le code que vous avez reçu par SMS. VALIDEZ la dernière fenêtre. C'est Terminé !